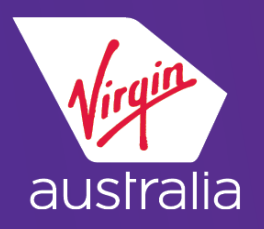

# SABRE CLUE CARD (EMD-S)

# **GROUP DEPOSITS & FINAL PAYMENTS**

### <u>PNR</u>

 Build a basic non-air booking file - Note: use the same group name as held by Virgin Australia's system

 Complete an Air Extra's EMD-S Mask to create a manual Air Extra item in the PNR AE¥EMD

The mask allows you to input all the necessary data to create the Air Extra

| EMD - AE FILL IN INFORMATION - PRES                                                                | S ENTER WH        | HEN COMPLETE             |
|----------------------------------------------------------------------------------------------------|-------------------|--------------------------|
| PASSENGER NAME C/15FOOTBALLERS                                                                     |                   |                          |
| TICKETING AIRLINE CODE <va> SVC CIT</va>                                                           | Y <syd> SVO</syd> | C DATE<19SEP>            |
| REASON FOR ISSUANCE CODE <d> REASON</d>                                                            | FOR ISSUAN        | ICE SUBCODE<997>         |
| TYPE OF SERVICE <group deposit<="" td=""><td></td><td>&gt; D/I &lt;<mark>D</mark>&gt;</td></group> |                   | > D/I < <mark>D</mark> > |
| PRESENT TO <va< td=""><td></td><td>&gt;</td></va<>                                                 |                   | >                        |
| AT <brisbane< td=""><td></td><td>&gt;</td></brisbane<>                                             |                   | >                        |
| BASE AMT <2000.00 > CURRENCY <a< td=""><td>UD&gt;</td><td></td></a<>                               | UD>               |                          |
| EQUIVALENT AMT PAID < >                                                                            | < - > TAX         | EXEMPT < >               |
| TAX/TAX CODE < >< > <                                                                              |                   | >< >                     |
| $\langle \rangle \rightarrow \rangle$                                                              |                   | $\rightarrow$ >          |
| ENDORSEMENTS <va and="" group="" name="" td="" va<=""><td>RELOC</td><td>&gt;</td></va>             | RELOC             | >                        |
| <                                                                                                  |                   | >                        |
| <                                                                                                  | >                 |                          |
| PHONE CITY< > PHN NBR<                                                                             | >                 | PHN TYPE< >              |
| RECD FROM <                                                                                        |                   | >                        |
| CONNECTED TKT NUMBER< ><                                                                           | >                 | NEXT < > QUIT < >        |
|                                                                                                    |                   |                          |

End and redisplay the booking file

## **ISSUE EMD-S**

Form of Payment Credit Card - W‡EMD\*AE1‡F\*AX3760XXXXXXXX/1216 Cash - W‡EMD\*AE1‡F\*CA Cheque - W‡EMD\*AE1‡F\*CK

Note: Form of payment may also be added at the time of building the PNR.

### POST-ISSUANCE STATUS CHANGE

Once the EMD-S has been issued , display the Air Extra field to show the Status is not Fulfilled and the EMD-S document number

\*AE « ANCILLARY SERVICES 1.GROUP DEPOSIT 15 FOOTBALLERS STATUS - HI1/FULFILLED AMOUNT - 2000.00AUD TOTAL - 2000.00AUD FLIGHT - VAXXV20MAYSYDBNE DOC/CF - 7951820006021 CPN - 01

#### Note:

- 1. Commission is ZERO
- 2. No taxes to be included on the EMD-S
- 3. Virgin Australia will be using RFIC D/RFISC 997 for both Group deposit payments and Group final payments